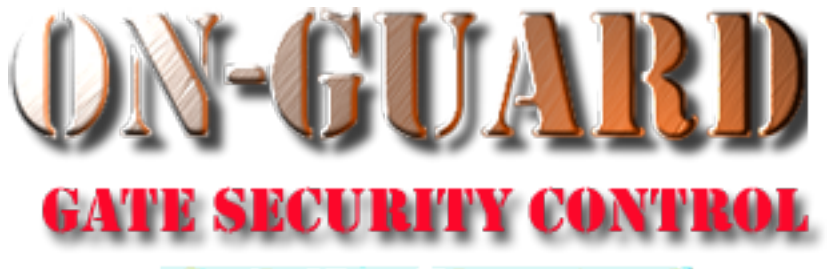

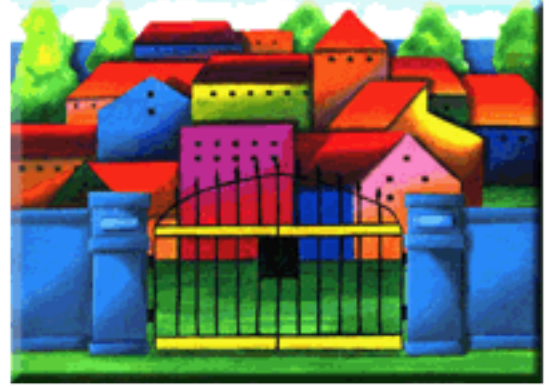

# **Tutorial Series**

#### Delete a Resident Address and Associated Data and Edit Resident Records.

### Starting On-Guard

- Option 1
  - Start FileMaker by double clicking on the icon
  - Go to the File option and navigate to the On-Guard icon and left click it.
- Option 2
  - Find the On-Guard icon, highlight the icon and left double click it.
- In both cases sign in to On-Guard.

#### The Welcome Screen

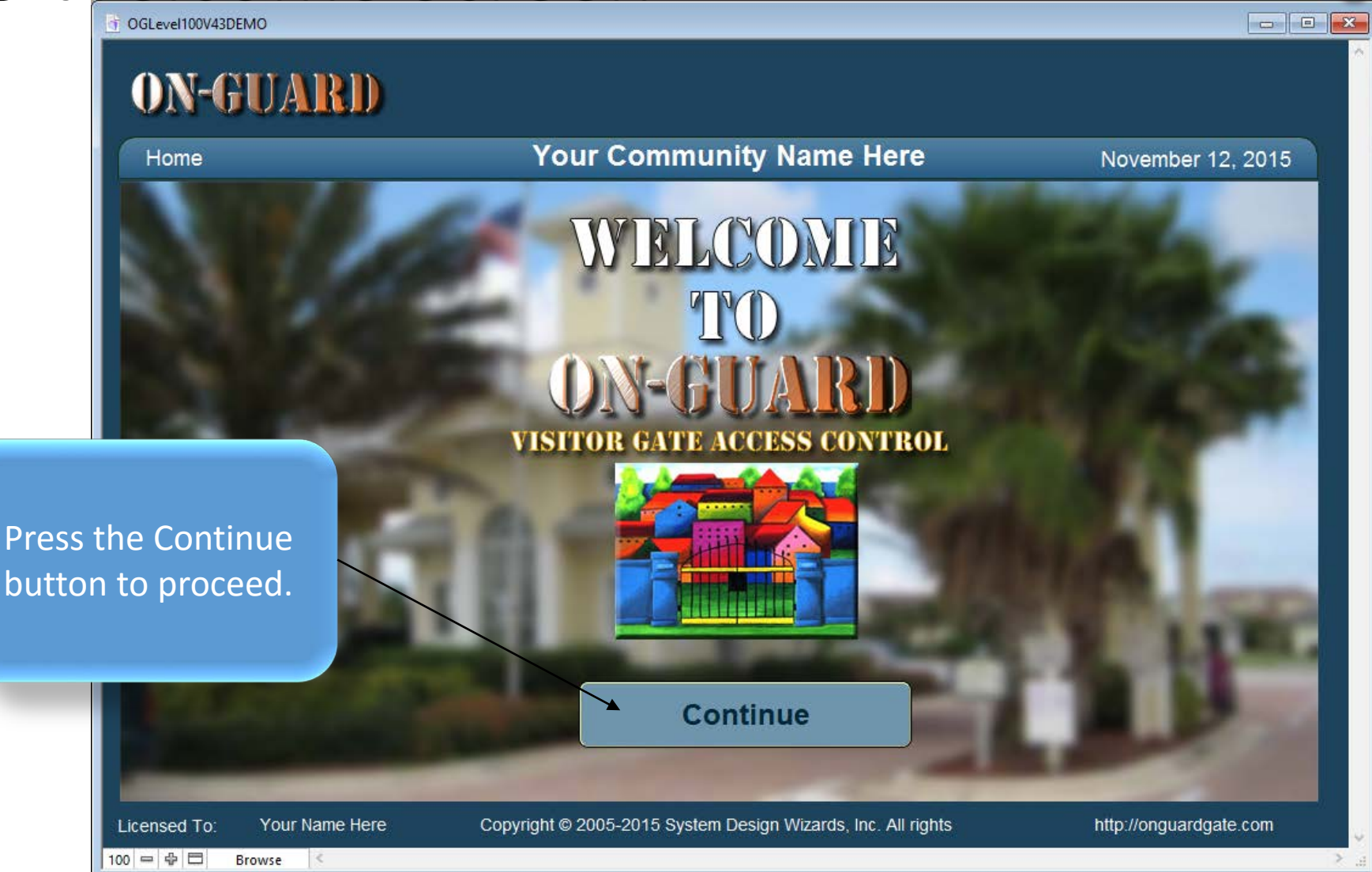

**ON-GUARD** 

#### Administrative Dashboard Screen

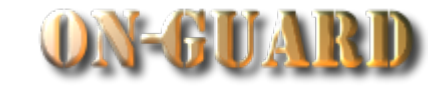

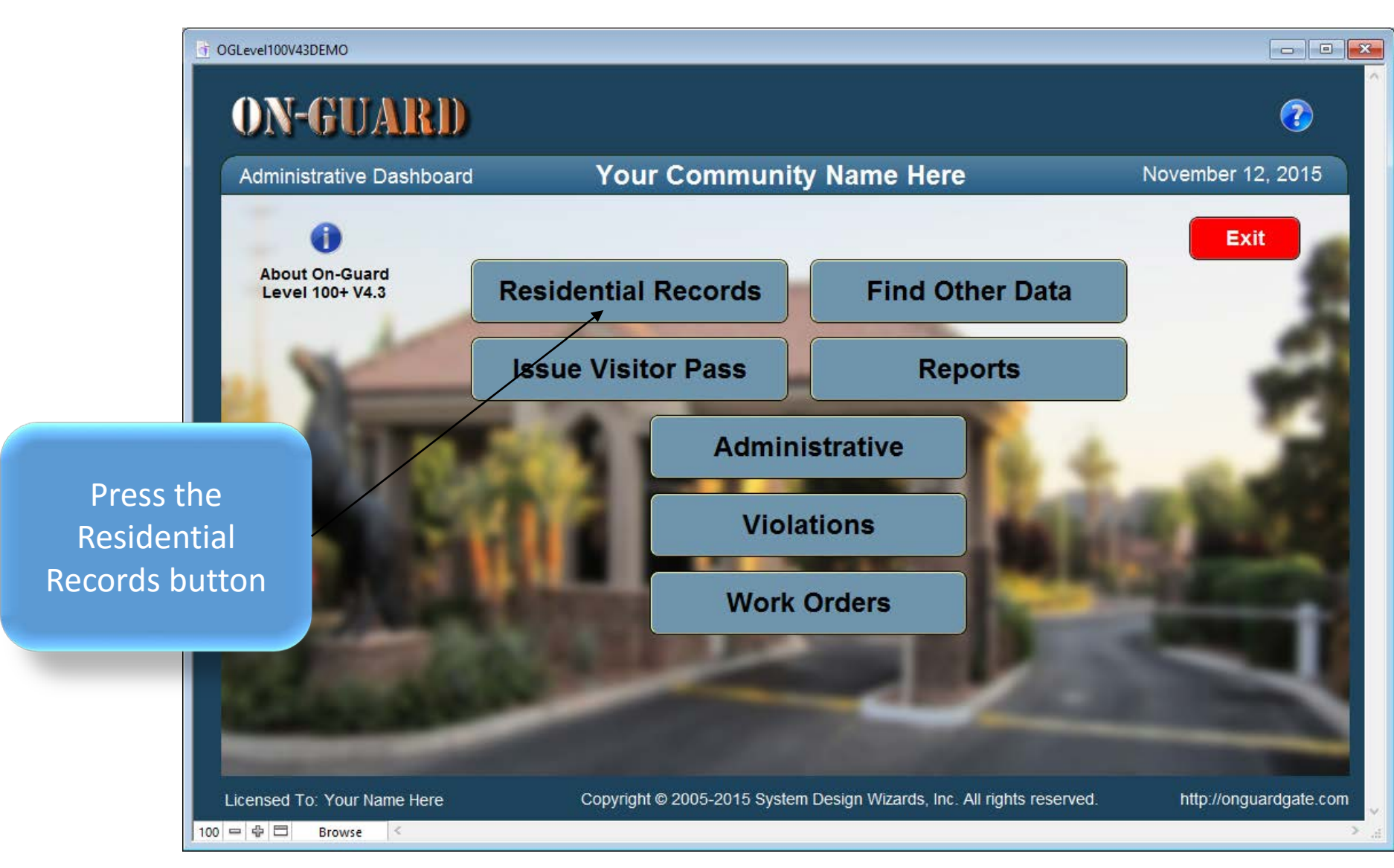

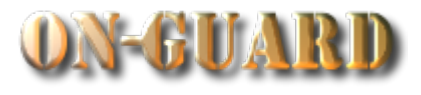

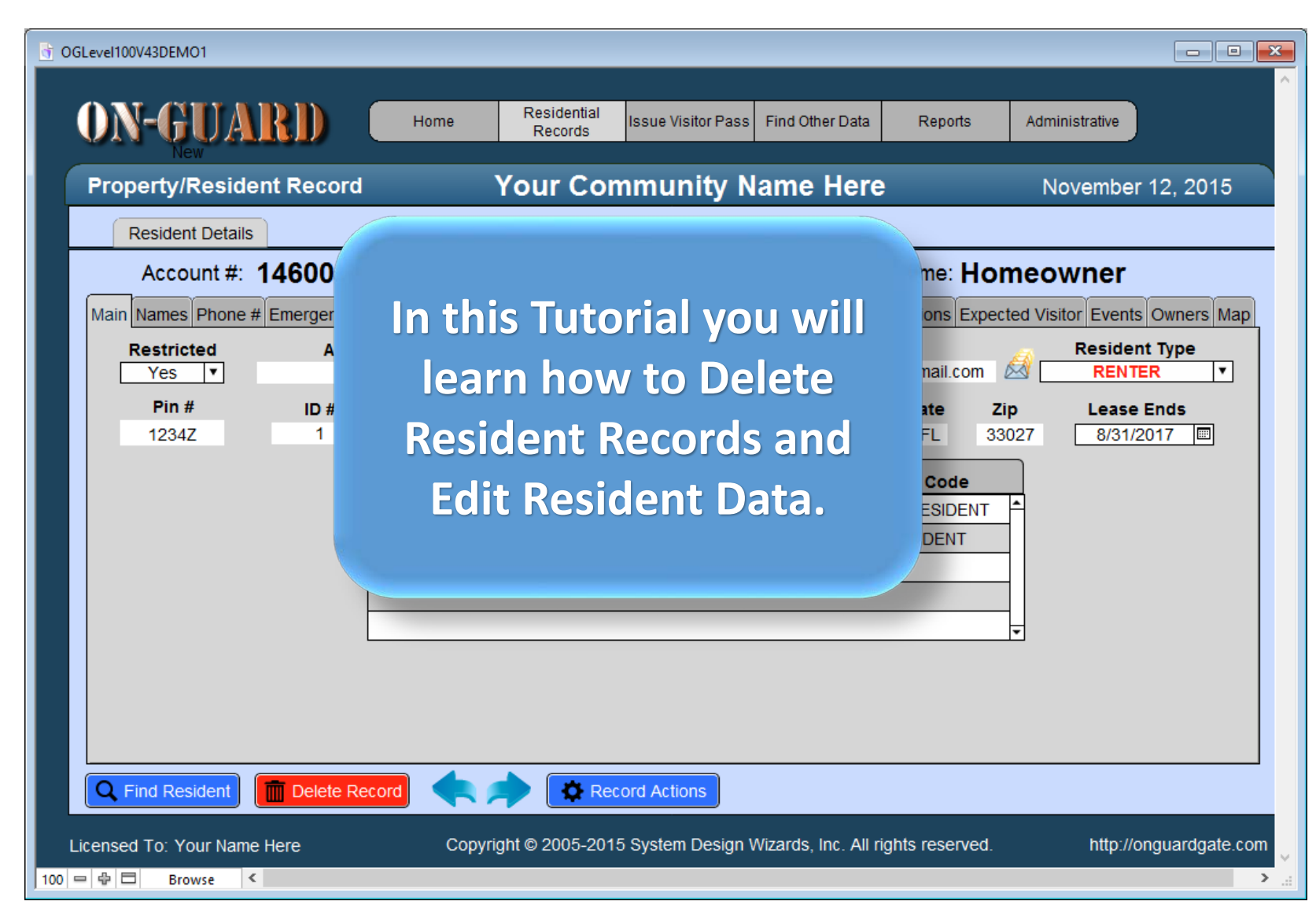

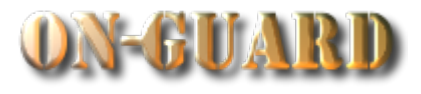

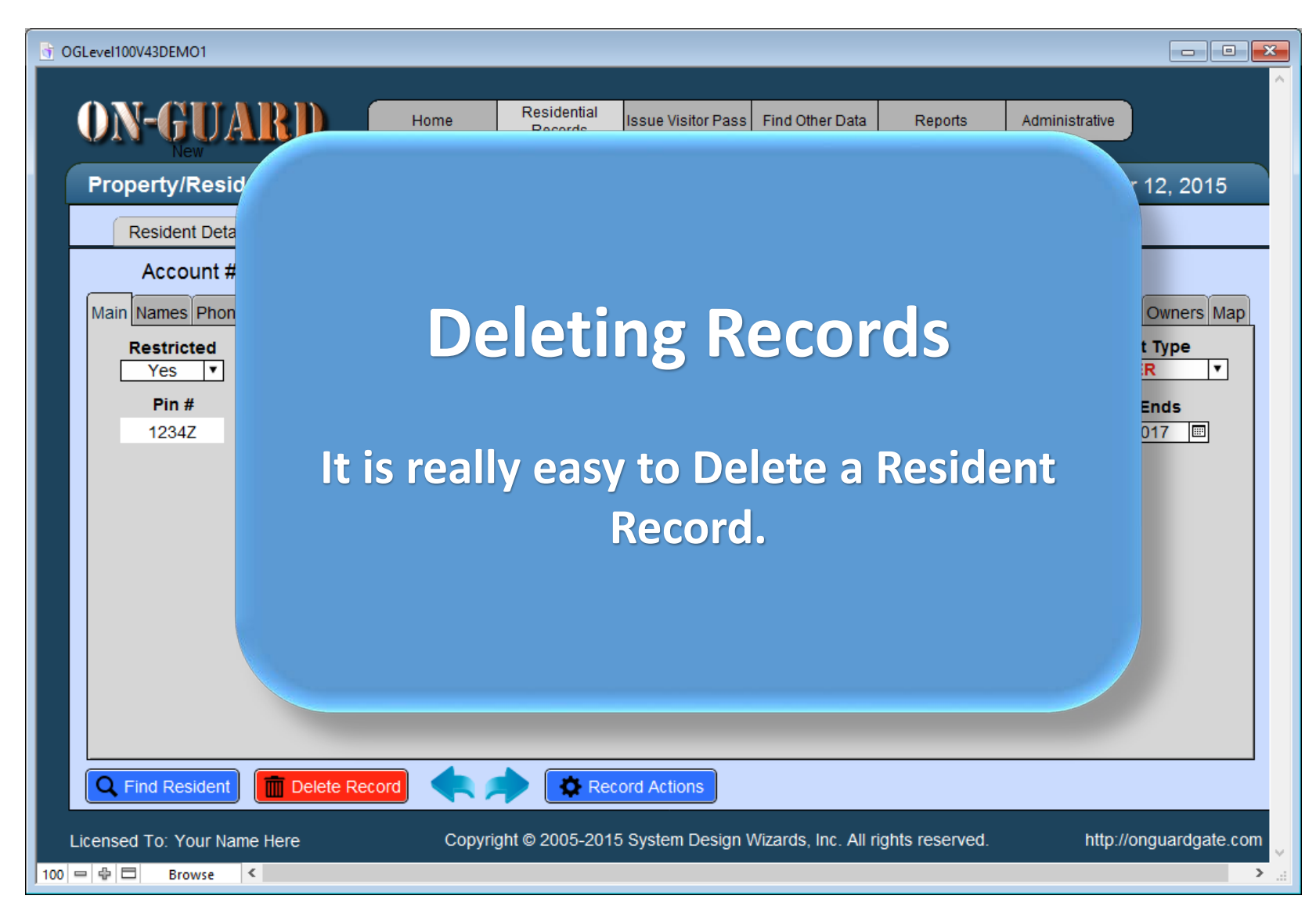

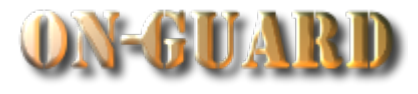

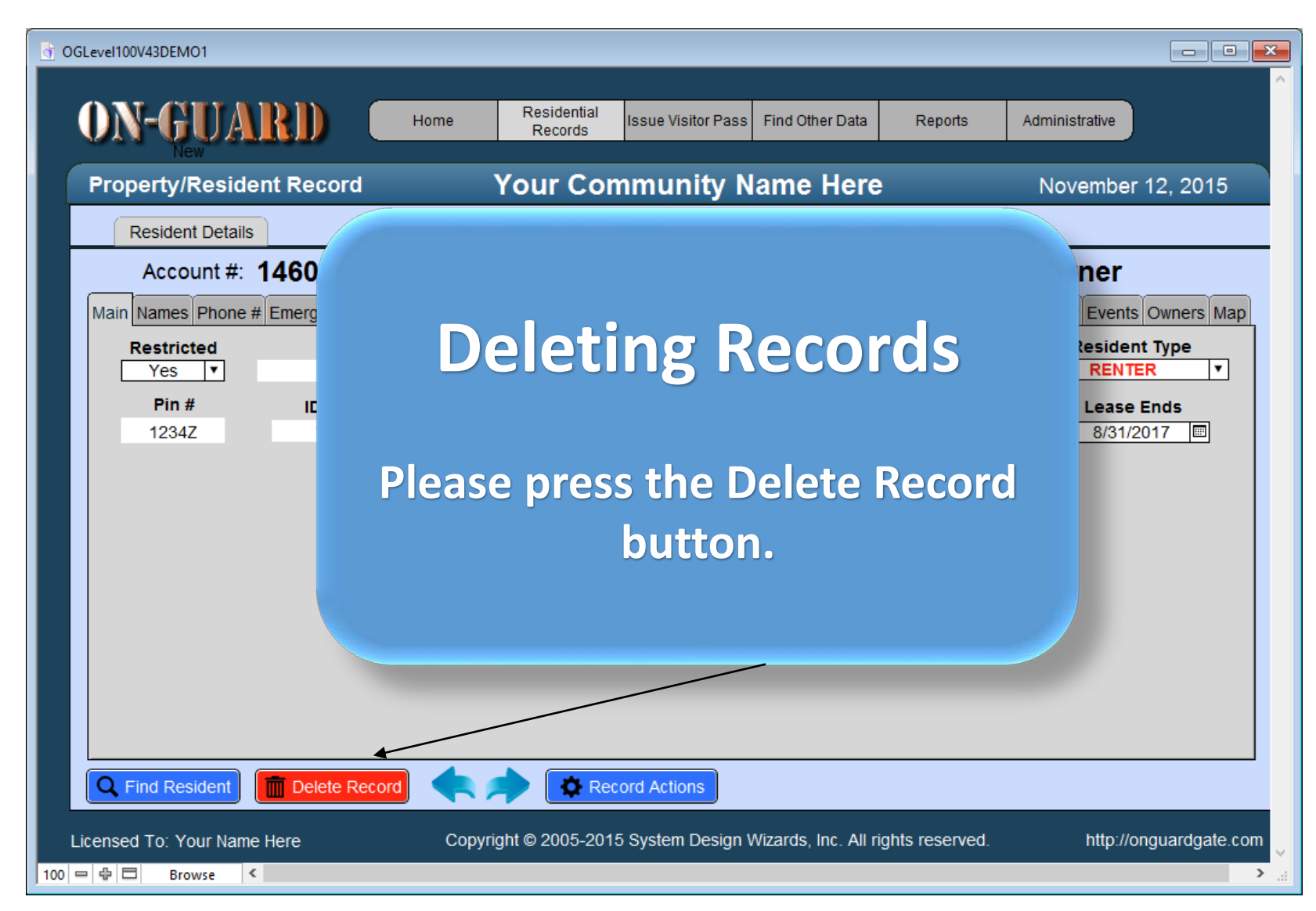

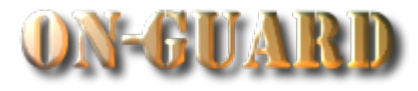

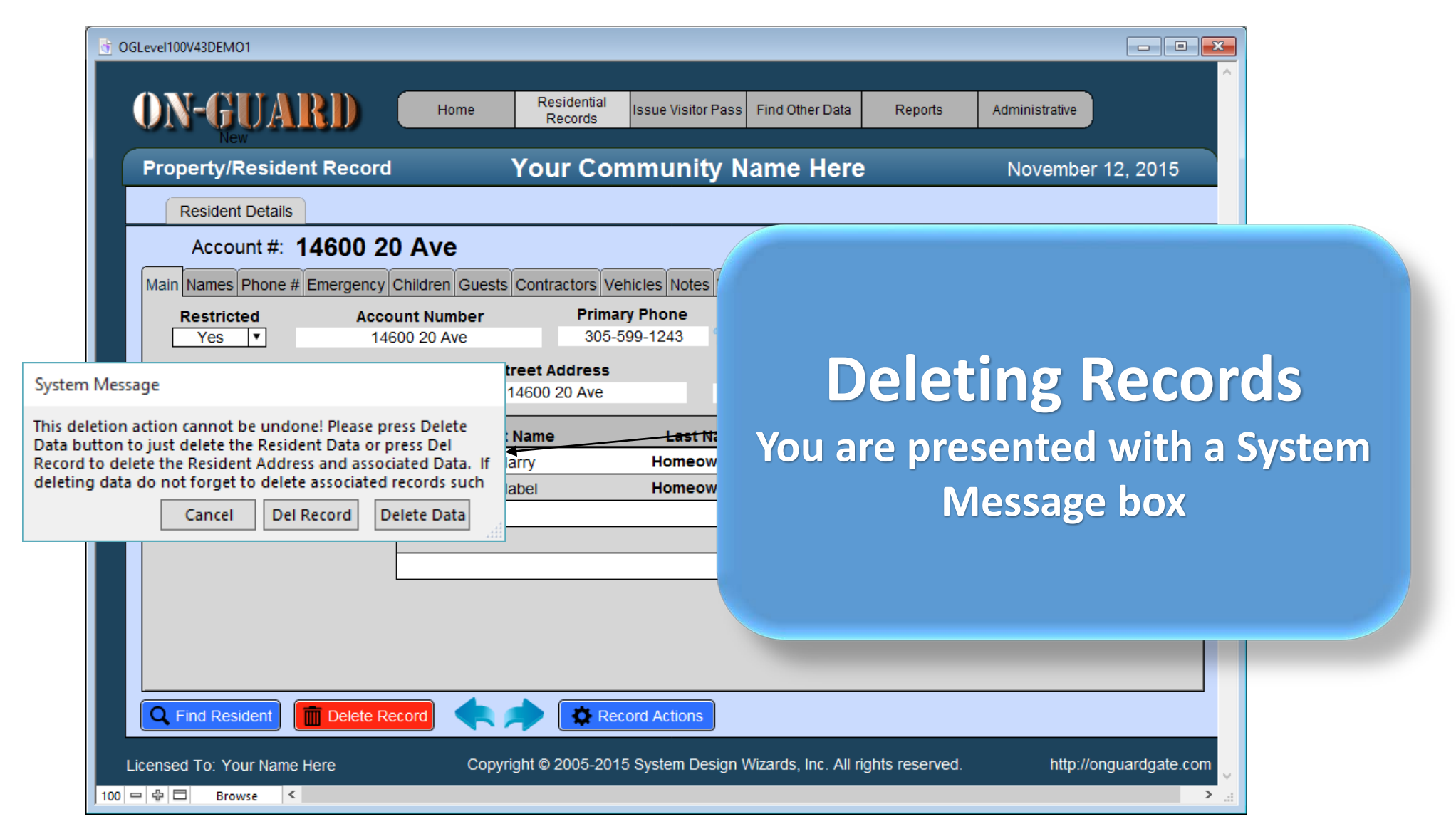

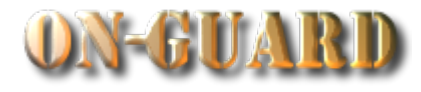

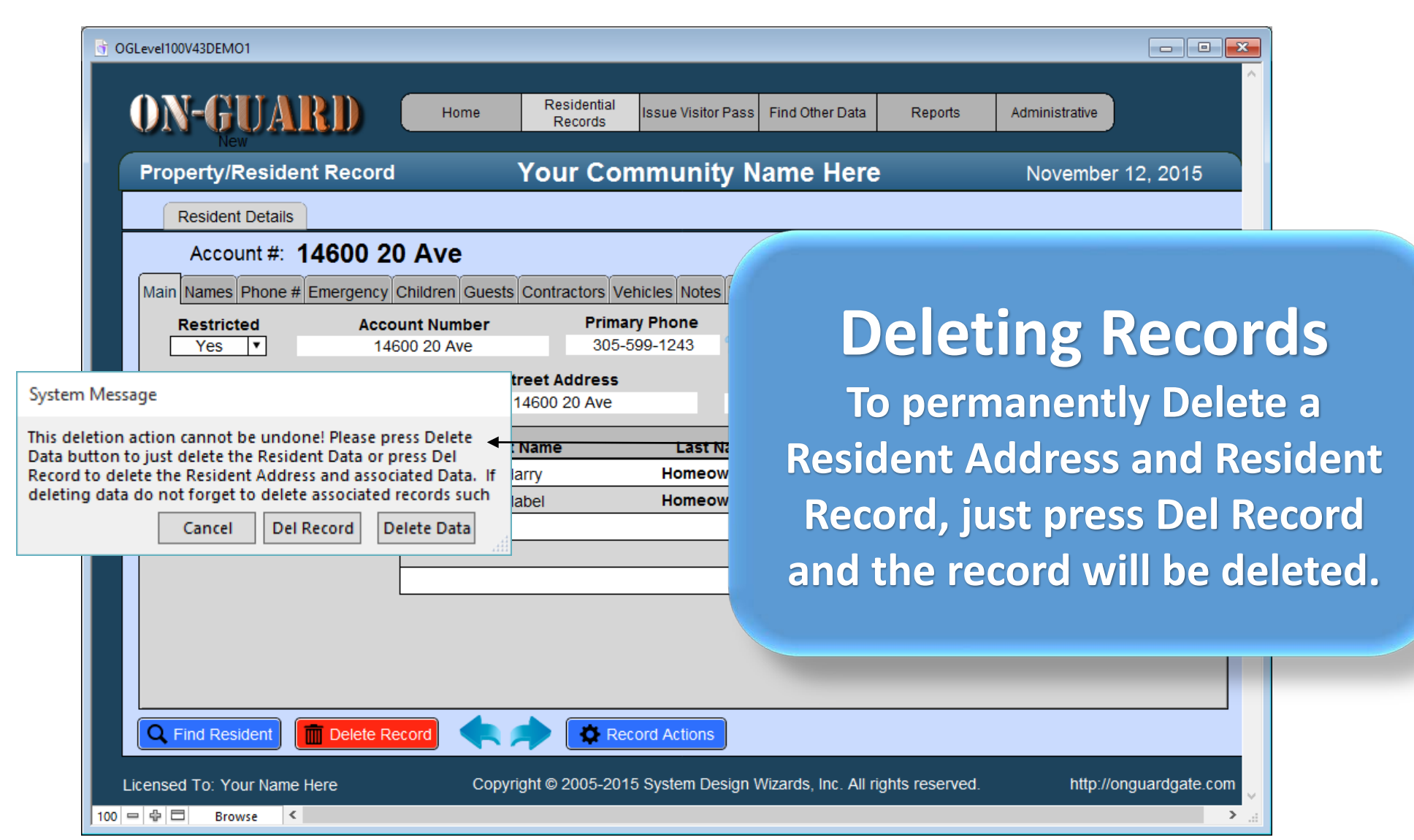

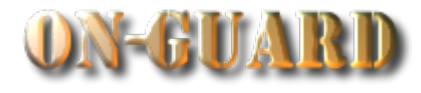

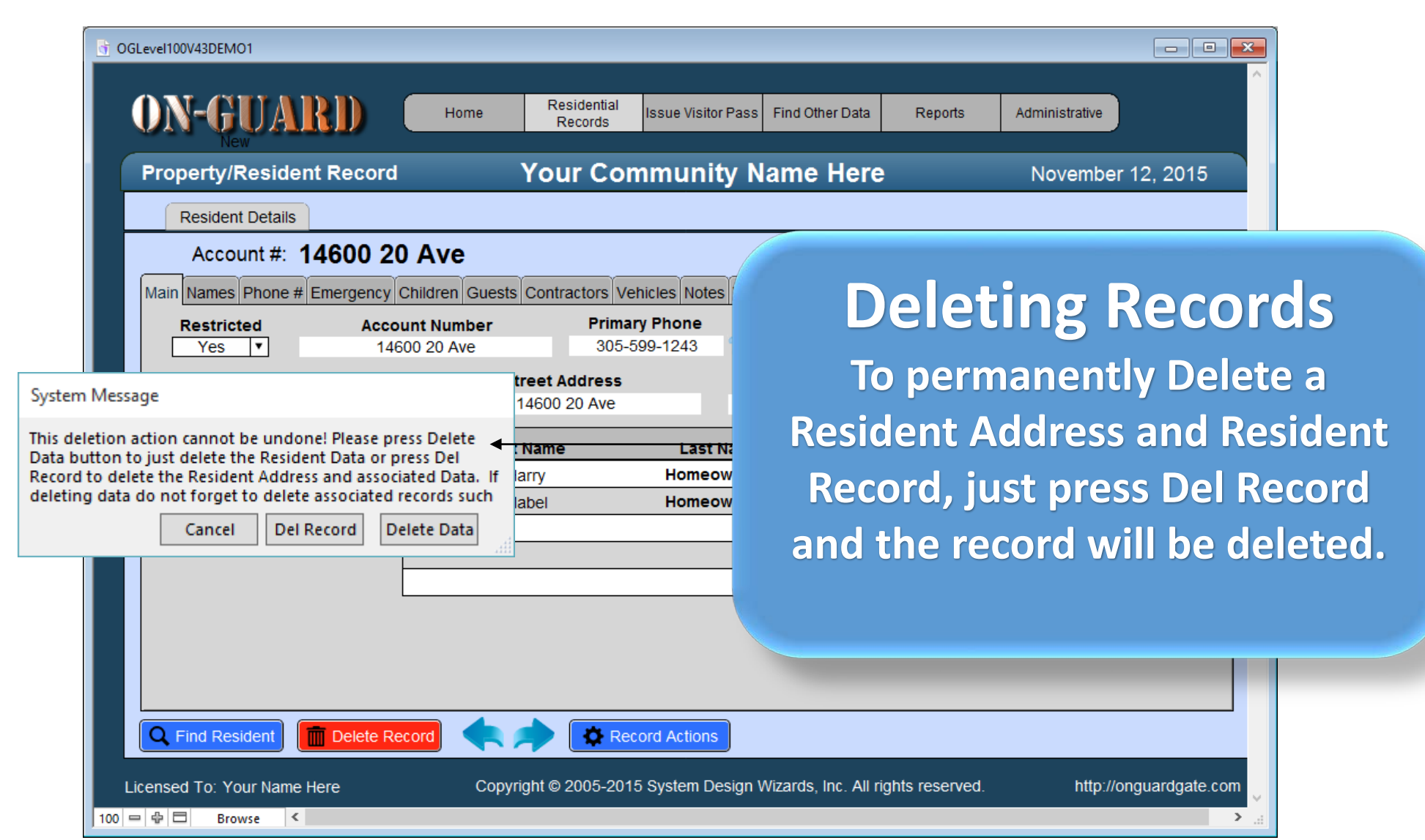

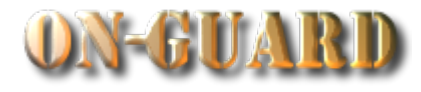

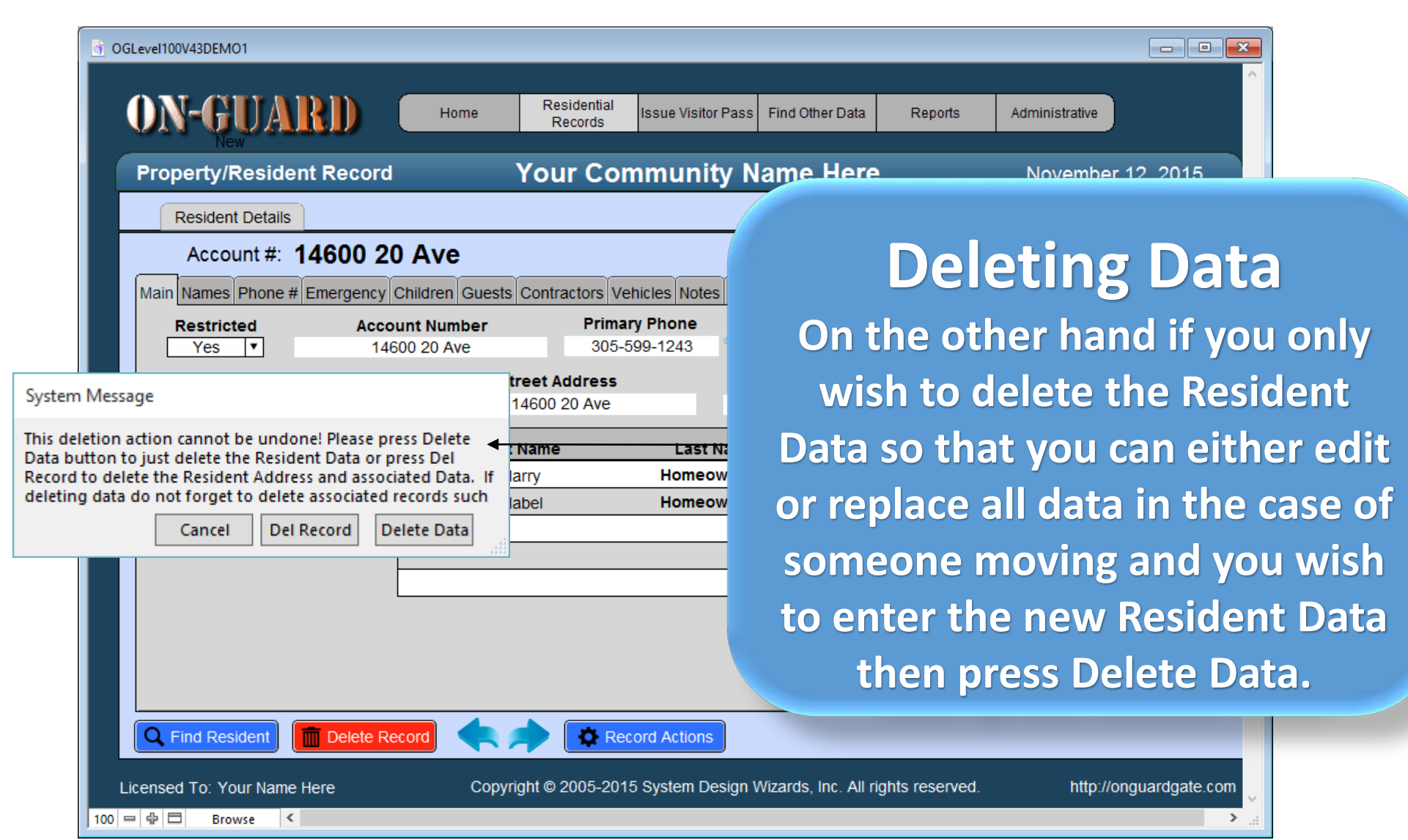

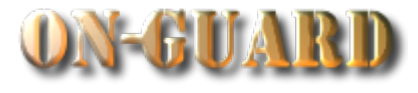

Deleting Data You will now be presented with a Resident Record with only the Address information.

Lice

| ta                |                  | -                         | _                                |                  | _                   | -               | -                   | _              |          | × •    |
|-------------------|------------------|---------------------------|----------------------------------|------------------|---------------------|-----------------|---------------------|----------------|----------|--------|
| 9                 | RD               | Home                      | Residential<br>Records           | Issue Visitor Pa | ss Find Other Data  | Reports         | Admini              | istrative      |          |        |
| а                 | nt Record        | d                         | Your Cor                         | nmunity          | Name Her            | e               | No                  | vember 12, 2   | 015      |        |
| vith              | 14808 5          | 54 St                     |                                  | hicles Notes V   |                     | st Name:        | perted Visit        |                | rs Man   |        |
| S                 | Acc<br>1         | ount Number<br>4808 54 St | Prima                            | ry Phone         | En                  | nail            |                     | Resident Type  |          |        |
|                   | <b>ID #</b><br>2 |                           | Street Address<br>14808 SW 54 St |                  | City<br>MIRAMAR     | State<br>FL     | <b>Zip</b><br>33027 |                |          |        |
| Find Resident     | Delete F         | Picture Fi                | rst Name                         | Last Nan         | ne Res              | sident Code     |                     |                |          |        |
| sed To: Your Name | e Here           | Co                        | pyright © 2005-201               | 5 System Desig   | n Wizards, Inc. All | rights reserved | 1.                  | http://onguard | gate.com | ×<br>> |

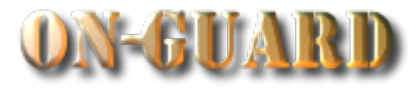

Deleting Data Check the other information on each of the tabs to delete the other left over information.

Lic

| r<br>r             | RD<br>Int Record                | Home                    | Residential<br>Records<br>Your Con         | Issue Visitor Pa          | ss Find Other Data           | a Reports                        | Admir         | nistrative<br>ovember 12,     | 2015       |            |
|--------------------|---------------------------------|-------------------------|--------------------------------------------|---------------------------|------------------------------|----------------------------------|---------------|-------------------------------|------------|------------|
| the                | 14808 54<br># Emergency<br>Acco | 4 St<br>Children Guest  | s Contractors Ve<br>Primar                 | hicles Notes V<br>y Phone | La<br>isitors/House Chk<br>E | st Name:<br>Directions E<br>mail | xpected Visit | or Events Own<br>Resident Typ | ers Map    |            |
|                    | ID #<br>2                       | Display<br>Picture Firs | Street Address<br>14808 SW 54 St<br>t Name | Last Nar                  | City<br>MIRAMAR              | State<br>FL<br>sident Code       | Zip<br>33027  |                               |            |            |
| Find Resident      | Delete Re                       | ecord                   | Rec                                        | ord Actions               |                              |                                  |               |                               |            |            |
| nsed To: Your Name | e Here<br><                     | Сору                    | right © 2005-201؛                          | 5 System Desig            | n Wizards, Inc. Al           | l rights reserv                  | ed.           | http://ongua                  | rdgate.com | ×<br>> .:: |

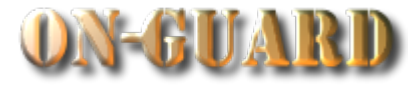

| Property/Resident R                   | ecord                  | Your Community               | Name Here               | November 12, 2015    |
|---------------------------------------|------------------------|------------------------------|-------------------------|----------------------|
| Resident Details                      |                        |                              |                         |                      |
| Account #: 148                        | 08 54 St               |                              | Last N                  | Deleting Dete        |
| Main Names Phone # Eme                | rgency Children Guests | Contractors Vehicles Notes V | /isitors/House Chk Dire | Deleting Data        |
|                                       |                        | Additional Telephone N       | Numbers 3               | As an avample there  |
|                                       |                        |                              |                         | As an example there  |
| · · · · · · · · · · · · · · · · · · · | CELLULAR               | Telephone #<br>786-502-1170  | Telephone               | left over informatio |
|                                       | CELLULAR               | 786-502-1032                 |                         |                      |
|                                       | OTHER                  | 954-505-3625                 |                         | from Mr. Gavin's     |
| 2                                     |                        |                              |                         |                      |
|                                       |                        |                              |                         | Additional lelephone |
|                                       |                        |                              |                         |                      |
|                                       |                        |                              |                         |                      |
|                                       |                        |                              |                         |                      |
|                                       |                        |                              |                         |                      |

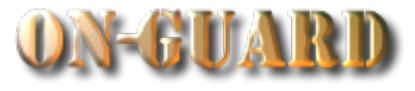

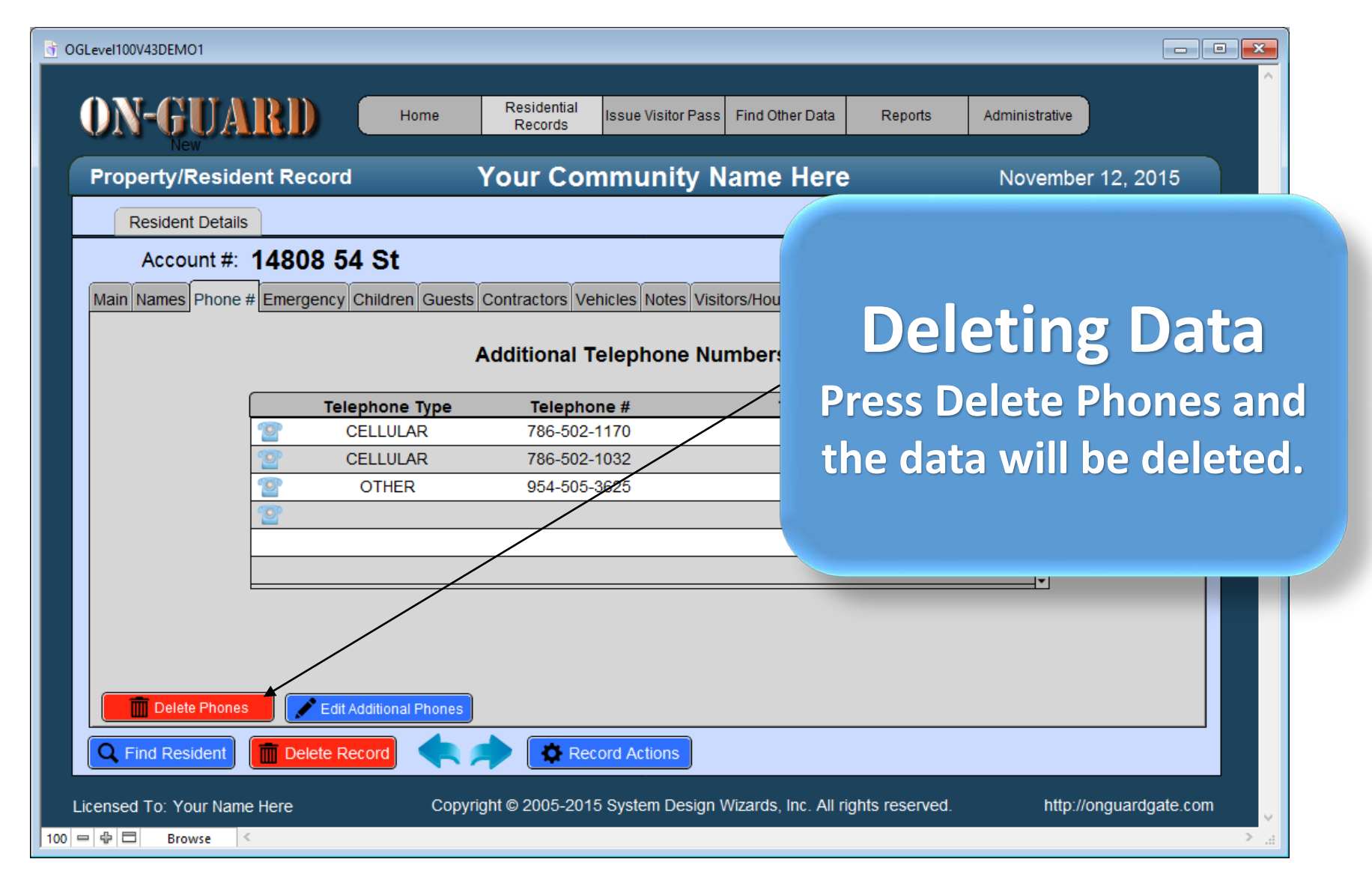

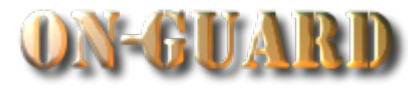

|               | GLevel100V43DEM01                                                                                                    |
|---------------|----------------------------------------------------------------------------------------------------|
|               | ON-GUARD Home Residential Records Issue Visitor Pass Find Other Data Reports Administrative                                              |
|               | Property/Resident Record Your Community Name Here November 12, 2015                                                                      |
|               | Resident Details                                                                                                    |
|               | Account #: 14808 54 St Last Name:                                                                                                    |
|               | Main Names Phone # Emergency Children Guests Contractors Vehicles Notes Visitors/House Chk Directions Expected Visitor Events Owners Map |
|               | Additional Telephone Numbers 0                                                                                                    |
|               | Telephone Type         Telephone #         Telephone Owner                                                                               |
|               |                                                                                                    |
| Deleting      | Data                                                                                                    |
| A view of the | screen                                                                                                    |
| with the Ph   | none                                                                                                    |
| information d | eleted. Edit Additional Phones                                                                                                    |
|               | Delete Record < 🔶 🗱 Record Actions                                                                                                    |
|               | Licensed To: Your Name Here Copyright © 2005-2015 System Design Wizards, Inc. All rights reserved. http://onguardgate.com                |
|               | 100 □ ⊕ □ Browse <                                                                                                    |

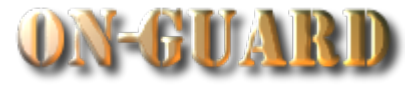

| ĺ                                                                 | GLevel100V43DEMO1                                                                                                    |                                                                        |                              |  |  |  |  |
|-------------------------------------------------------------------|----------------------------------------------------------------------------------------------------|------------------------------------------------------------------------|------------------------------|--|--|--|--|
|                                                                   | ON-GUARD                                                                                                    | e Residential Report Records Issue Visitor Pass Find Other Data Report | ts Administrative            |  |  |  |  |
|                                                                   | Property/Resident Record                                                                                                    | Your Community Name Here                                               | November 12, 2015            |  |  |  |  |
|                                                                   | Resident Details                                                                                                    |                                                                        |                              |  |  |  |  |
|                                                                   | Account #: 14808 54 St                                                                                                    | Last Name:                                                             |                              |  |  |  |  |
|                                                                   | Main Names Phone # Emergency Children Guests Contractors Vehicles Notes Visitors/House Chk Directions Expected Visitor Events C |                                                                        |                              |  |  |  |  |
|                                                                   |                                                                                                    | Additional Telephone Numbers 0                                         |                              |  |  |  |  |
|                                                                   | Telephone Ty                                                                                                    | rpe Telephone # Telephone Owner                                        | ·                            |  |  |  |  |
| <b>Deleting</b><br>Follow through<br>other data Tabs<br>any other | Data<br>with the<br>to delete<br>old                                                                                            |                                                                        |                              |  |  |  |  |
| informati                                                         | ON. Delete Record                                                                                                    | Record Actions                                                         |                              |  |  |  |  |
|                                                                   | Licensed To: Your Name Here                                                                                                    | Copyright © 2005-2015 System Design Wizards, Inc. All rights reser     | rved. http://onguardgate.com |  |  |  |  |

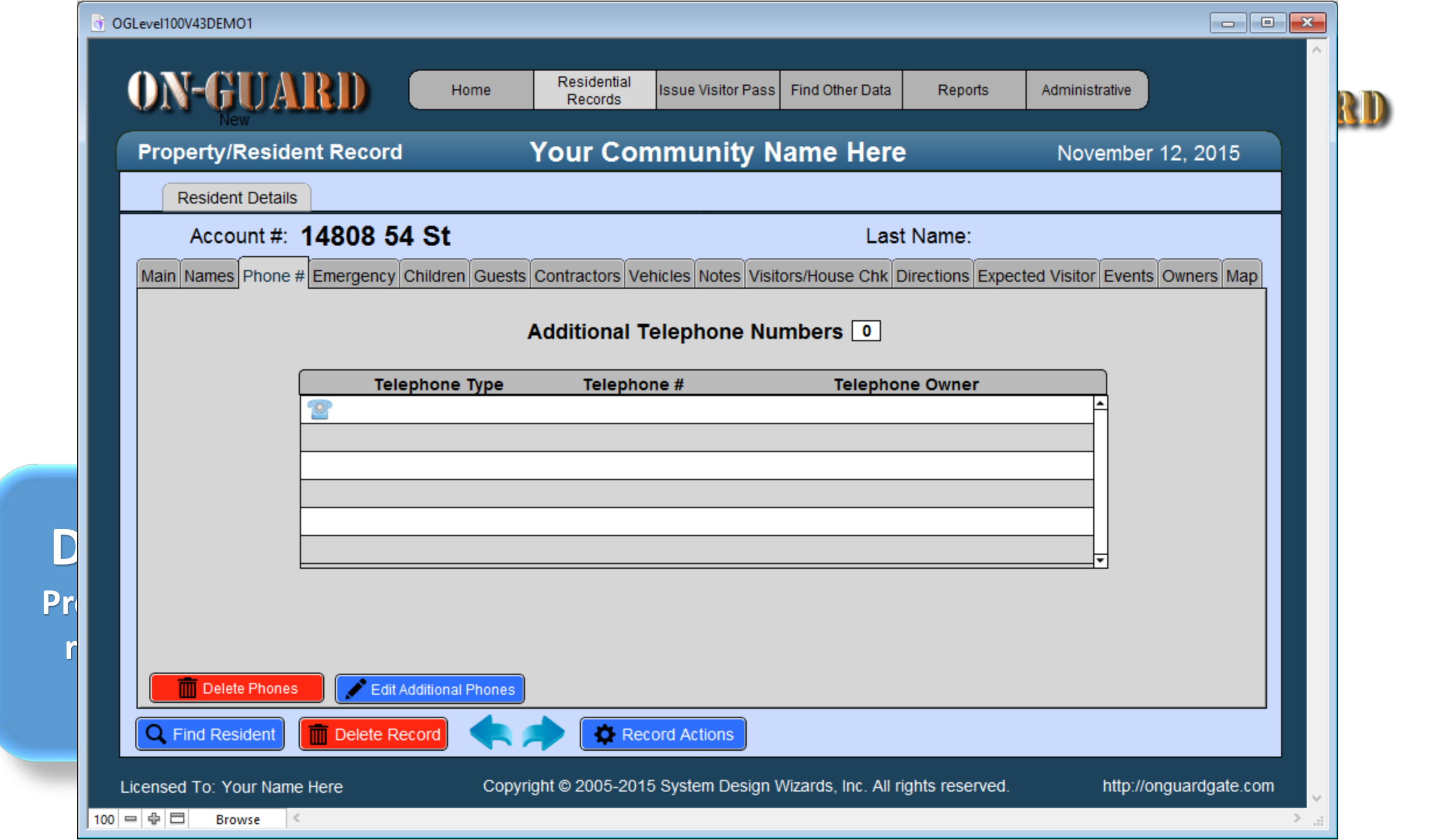

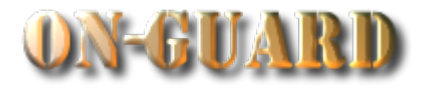

| 6 0              | GLevel100V43DEMO1      |                    |                                 |                             |                               |                      |                            |                     |                         |         |
|------------------|------------------------|--------------------|---------------------------------|-----------------------------|-------------------------------|----------------------|----------------------------|---------------------|-------------------------|---------|
|                  | ON-GUA                 | RD (               | Home                            | Residential<br>Records      | Issue Visitor Pass            | Find Other Data      | Reports                    | Admir               | nistrative              |         |
|                  | Property/Reside        | nt Record          | ,                               | Your Con                    | nmunity N                     | lame Here            |                            | No                  | ovember 12, 201         | 15      |
|                  | Resident Details       |                    |                                 |                             |                               |                      |                            |                     |                         |         |
|                  | Account #:             | 14600 20           | Ave                             |                             |                               | Last                 | Name: <b>H</b>             | omeo                | wner                    |         |
|                  | Main Names Phone #     | Emergency C        | hildren Guests                  | Contractors Vel             | hicles Notes Visi             | tors/House Chk D     | irections Exp              | ected Visit         | tor Events Owners       | Мар     |
|                  | Restricted<br>Yes      | Accou<br>1460      | nt Number<br>00 20 Ave          | Primar<br>305-5             | <b>y Phone</b><br>99-1243 🛛 🕙 | Ema<br>harryhomeowne | t <b>il</b><br>r@gmail.com |                     | Resident Type<br>RENTER | •       |
|                  | <b>Pin #</b><br>12347  | <b>ID #</b><br>1   | Str<br>1                        | reet Address<br>4600 20 Ave |                               | City<br>MIRAMAR      | State<br>FL                | <b>Zip</b><br>33027 | Lease Ends 8/31/2017    |         |
|                  |                        | 1                  | Display<br>Picture <b>First</b> | Name                        | Last Name                     | Resid                | dent Code                  |                     |                         |         |
|                  |                        |                    | E Ha                            | arry                        | Homeowner                     | PRIMAR               |                            |                     |                         |         |
| Deleting D       | ata                    |                    | UNI2                            | abei                        | Homeowner                     | 00-                  | RESIDENT                   |                     |                         |         |
| Deleting         | ala                    |                    |                                 |                             |                               |                      |                            |                     |                         |         |
| You are now back | on the                 | L L                |                                 |                             |                               |                      |                            | <b>•</b>            |                         |         |
| Main Posidont S  | croon                  |                    |                                 |                             |                               |                      |                            |                     |                         |         |
|                  | cieen.                 |                    |                                 |                             |                               |                      |                            |                     |                         |         |
|                  |                        | <u> Delete</u> Rec | ord                             | Rec                         | ord Actions                   |                      |                            |                     |                         |         |
| 100              | Licensed To: Your Name | Here               | Copyri                          | ght © 2005-2015             | 5 System Design 1             | Wizards, Inc. All ri | ghts reserved              | I.                  | http://onguardga        | ite.com |

N

R

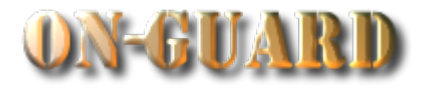

|                        | 11                                                                                                    |                                |                           |                              |                                                          |
|------------------------|----------------------------------------------------------------------------------------------------|--------------------------------|---------------------------|------------------------------|----------------------------------------------------------|
| GLEVENOV43DEMO         |                                                                                                    |                                |                           |                              |                                                          |
| ON-G                   | UARD 📃                                                                                                    | Home Residential<br>Records    | Issue Visitor Pass Find ( | Other Data Reports           | Administrative                                           |
| Property/F             | Resident Record                                                                                                    | Your Com                       | munity Nam                | e Here                       | November 12, 2015                                        |
| Resident               | Details                                                                                                    |                                |                           |                              |                                                          |
| Accou                  | int #: 14600 20 A                                                                                                    | ve                             |                           | Last Name: <b>H</b> o        | omeowner                                                 |
| Main Names             | Phone # Emergency Child                                                                                                    | ren Guests Contractors Vehi    | icles Notes Visitors/Ho   | use Chk Directions Exp       | ected Visitor Events Owners Map                          |
| Restrict<br>Yes        | ed Account N<br>14600 20                                                                                                    | Number Primary<br>0 Ave 305-59 | Phone<br>9 1243 🔮 harry   | Email<br>homeowner@gmail.com | Resident Type<br>RENTER <b>T</b>                         |
| Pin #<br>12347         | ID #<br>1                                                                                                    | Street Address<br>14600 20 Ave | Cit<br>MIRA               | y State                      | Zip         Lease Ends           33027         8/31/2017 |
|                        | Displa<br>Pictur                                                                                                    | e First Name                   | Last Name                 | Resident Code                |                                                          |
|                        | 0                                                                                                    | Harry                          | Homeowner                 | PRIMARY RESIDENT             |                                                          |
| Deleting Data          | a de la constante de la constante de la consta | Mabel                          | Homeowner                 | CO-RESIDENT                  | -                                                        |
| low you can add othou  |                                                                                                    |                                |                           |                              |                                                          |
| low you can add other  |                                                                                                    |                                |                           |                              |                                                          |
| esident Data using the | e                                                                                                    |                                |                           |                              |                                                          |
| Tabs on top            |                                                                                                    |                                |                           |                              |                                                          |
|                        | Delete Record                                                                                                    | Reco                           | rd Actions                |                              |                                                          |
|                        |                                                                                                    |                                | Quetom Design Wienerd     |                              | http://opguogdania.com                                   |
| Licensed Io: Yo        | ur Name Here                                                                                                    | Copyright © 2005-2015          | System Design Wizard      | s, inc. All rights reserved  | . nup.//onguardgate.com                                  |

Place you

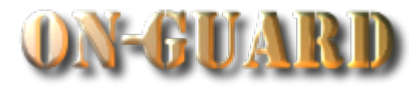

| ſ                     | G OGLevel100V43DEMO1     |                                |                                |                           |                             |                               |  |  |  |
|-----------------------|--------------------------|--------------------------------|--------------------------------|---------------------------|-----------------------------|-------------------------------|--|--|--|
|                       |                          |                                |                                |                           |                             | ,,,,,,,                       |  |  |  |
|                       | ON-GUAI                  | Home                           | Residential<br>Records         | sue Visitor Pass Find Oth | ner Data Reports            | Administrative                |  |  |  |
|                       | Property/Residen         | t Record                       | Your Comm                      | nunity Name               | Here                        | November 12, 2015             |  |  |  |
|                       | Resident Details         |                                |                                |                           |                             |                               |  |  |  |
|                       | Account #: 1             | 4600 20 Ave                    |                                | Last Name: Homeowner      |                             |                               |  |  |  |
|                       | Main Names Phone # I     | Emergency Children Gu          | ests Contractors Vehicl        | es Notes Visitors/Hous    | se Chk Directions Expec     | ted Visitor Events Owners Map |  |  |  |
|                       | Restricted       Yes     | Account Number<br>14600 20 Ave | Primary P<br>305-599-          | hone<br>1243 🔮 harryho    | Email<br>omeowner@gmail.com | Resident Type     RENTER      |  |  |  |
|                       | <b>Pin #</b>             | ID #<br>1                      | Street Address<br>14600 20 Ave | City<br>MIRAM/            | State Zi<br>AR FL 33        | p Lease Ends                  |  |  |  |
| Editing [             | lata                     | Display<br>Picture <b>F</b>    | irst Name                      | Last Name                 | Resident Code               |                               |  |  |  |
| Luiting L             | Jala                     | 0                              | Harry                          | Homeowner                 | PRIMARY RESIDENT            |                               |  |  |  |
| <b>Editing Data i</b> | s easy.                  |                                | Mabel                          | Homeowner                 | CO-RESIDENT                 |                               |  |  |  |
| Place vour curs       | or in the                |                                |                                |                           |                             | -<br>-                        |  |  |  |
|                       |                          |                                |                                |                           |                             |                               |  |  |  |
| data box you          | wish to                  |                                |                                |                           |                             |                               |  |  |  |
| edit and chan         | ige the                  |                                |                                |                           |                             |                               |  |  |  |
| data.                 |                          | Delete Record                  | Record                         | Actions                   |                             |                               |  |  |  |
|                       | Licensed To: Your Name H | lere Co                        | opyright © 2005-2015 Sy        | ystem Design Wizards,     | Inc. All rights reserved.   | http://onguardgate.com        |  |  |  |
|                       | 100 🗢 🖶 🗖 🛛 Browse <     |                                |                                |                           |                             | >                             |  |  |  |

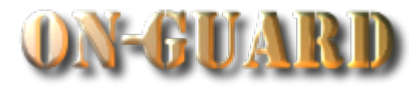

| GLevel100V43DEMO1                                                                                   |                            |                       |                        |                                        |                                                       | - • ×        |
|----------------------------------------------------------------------------------------------------|----------------------------|-----------------------|------------------------|----------------------------------------|-------------------------------------------------------|--------------|
| <b>ON-GUARD</b>                                                                                     | Home Residentia<br>Records | al Issue Visitor Pass | Find Other Data        | Reports                                | Administrative                                        |              |
| Property/Resident Reco                                                                              | ord Your C                 | ommunity N            | ame Here               |                                        | November 12,                                          | 2015         |
| Resident Details                                                                                    |                            |                       |                        |                                        |                                                       |              |
| Account #: <b>14600</b>                                                                             | 20 110                     |                       | Lact                   | Name: <b>Hor</b>                       | neowner                                               |              |
| Main Names Phone # Emerger                                                                          |                            |                       |                        | ions Expect                            | ted Visitor Events Ow                                 | ners Map     |
| Restricted         A           Yes         •           Pin #         ID #           1234Z         1 | This ends t<br>how to      | he Tuto:<br>Delete:   | rial on<br>a           | nail.com (<br>I <b>te Zi</b><br>FL 331 | Resident Ty<br>RENTER<br>p Lease End<br>027 8/31/2017 | pe<br>▼<br>S |
|                                                                                                    | Resident R<br>Resid        | Recod an<br>ent Data  | d Edit<br>a.           | Code<br>ESIDENT<br>DENT                |                                                       |              |
| C Find Resident                                                                                     | e Record                   | Record Actions        |                        | -                                      |                                                       |              |
| Licensed To: Your Name Here                                                                         | Copyright © 2005-2         | 2015 System Design \  | Vizards, Inc. All rigi | nts reserved.                          | http://ongua                                          | ardgate.com  |